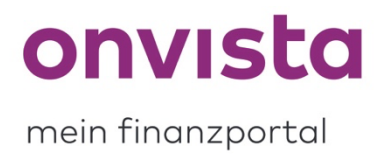

## Wie lösche ich einen Eintrag aus der Watchlist?

Bitte loggen Sie sich auf **my.onvista.de** ein und rufen Sie Ihre Watchlist auf. Rechts neben jedem Eintrag finden Sie ein **Dreipunktmenü**:

| Watchlist~                                                                   |                                           |                                     |                                      |                        |                              | Einste                          | llungen 🕲                    | 8   |
|------------------------------------------------------------------------------|-------------------------------------------|-------------------------------------|--------------------------------------|------------------------|------------------------------|---------------------------------|------------------------------|-----|
|                                                                              | WKN, ISIN, Name                           |                                     |                                      |                        |                              |                                 |                              |     |
| Name                                                                         | Kurs aktuell<br>Börse                     | <b>Geld (Bid)</b><br>Volumen · Zeit | <b>Brief (Ask)</b><br>Volumen · Zeit | Chart<br>seit Aufnahme | aktuell                      | Performance                     | in Watchlist                 |     |
| Silberpreis<br>Rohstoff - WKN 965310 - ISIN XC0009653103                     | <b>24,721 USD</b><br>Spotpreis - 16:39:19 | <b>24,72</b><br>5.300 · 16:39       | <b>24,74</b><br>75.000 · 16:39       | www                    | + <b>0,82 %</b><br>+0,20 USD | - <b>11,45 %</b><br>-3,20 USD   | -3,75 %<br>352 Tage          | ••• |
| green benefit Global Impact Fund P<br>Fonds · WKN A12EXH · ISIN LU1136260384 | <b>181,62 EUR</b><br>KVG · 23.02.22       | <b>181,62</b><br>08:00              | <b>190,70</b><br>08:00               | when                   | -3,58 %<br>-6,75 EUR         | - <b>40,26 %</b><br>-122,40 EUR | - <b>45,72 %</b><br>367 Tage | ••• |
| <b>Shopify</b><br>Aktie · WKN A14TJP · ISIN CA82509L1076                     | <b>575,60 EUR</b><br>Tradegate · 16:54:21 | <b>573,00</b><br>150 · 16:54        | <b>575,60</b><br>150 · 16:54         | why                    | +3,86 %<br>+21,40 EUR        | - <b>46,22 %</b><br>-494,60 EUR | <b>-52,35 %</b><br>378 Tage  |     |
| Eurokurs (Euro / Dollar)<br>Devisen - WKN 965275 - ISIN EU0009652759         | □ 1,1132 USD<br>FactSet F · 16:39:19      | <b>1,11</b><br>16:39                | <b>1,11</b><br>16:39                 | James a                | - <b>1,53 %</b><br>-0,02 USD | - <b>8,39 %</b><br>-0,10 USD    | <b>+1,65 %</b><br>639 Tage   |     |
| <b>Apple</b><br>Aktie · WKN 865985 · ISIN US0378331005                       | <b>155,29 USD</b><br>Nasdaq · 16:39:19    | <b>155,29</b><br>100 · 16:39        | <b>155,30</b><br>200 · 16:39         | manna                  | <b>-2,99 %</b><br>-4,78 USD  | +23,38 %<br>+29,43 USD          | - <b>48,97 %</b><br>651 Tage |     |
| <b>db Ölpreis WTI</b><br>Rohstoff - ISIN DE000DB4CAV7                        | <b>97,290 USD</b><br>Deutsche · 16:54:10  | <b>97,29</b><br>16:54               | <b>97,29</b><br>16:54                | han                    | + <b>5,65 %</b><br>+5,20 USD | + <b>57,66 %</b><br>+35,58 USD  | <b>+88,77 %</b><br>755 Tage  | ••• |

Klicken Sie nun auf dieses, damit sich ein neues **Menüfenster** öffnet, und wählen Sie die Funktion "**Eintrag Iöschen**" aus:

| ••                |  |  |  |  |  |  |
|-------------------|--|--|--|--|--|--|
|                   |  |  |  |  |  |  |
| Notiz erstellen   |  |  |  |  |  |  |
|                   |  |  |  |  |  |  |
|                   |  |  |  |  |  |  |
| Passende Derivate |  |  |  |  |  |  |
|                   |  |  |  |  |  |  |
|                   |  |  |  |  |  |  |

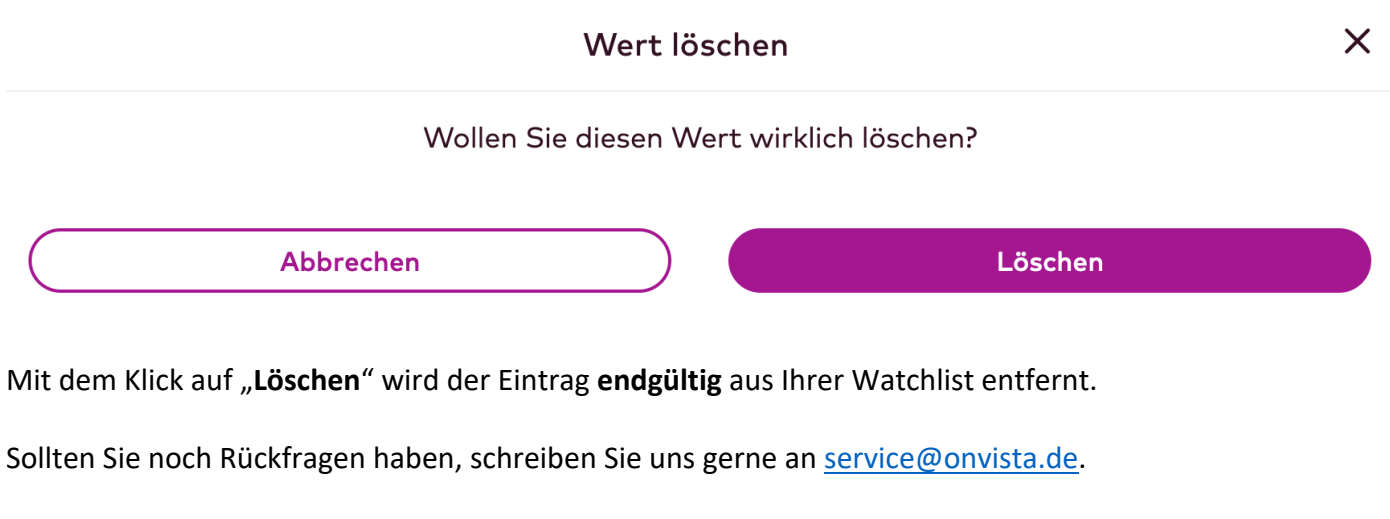

Liebe Grüße Ihr onvista media Team